## Postafiók beállítása

## I. Office Outlook

Az Office Outlook a Microsoft Office irodai programcsomag része, olyan felhasználói szoftver, amely összetett irodai rendszerszervezési és kommunikációs feladatok végrehajtására képes, mely funkciók közül csak az egyik a levelezés lebonyolítása.

## I.1. POP3 fiók beállítása

Az új postafiók beállításához az E-mail cím és a hozzá tartozó jelszó szükséges, amit mi adtunk meg Önnek. Szükség lesz továbbá az internet szolgáltatója által megadott kimenő levél kiszolgáló (SMTP) nevére is.

A beállítás menete Microsoft Office Outlook Magyar nyelvű verziójánál:

- 1. Indítsa el az Microsoft Office Outlook-ot.
- 2. Kattintson az Eszközök, Email-fiókok menüpontra

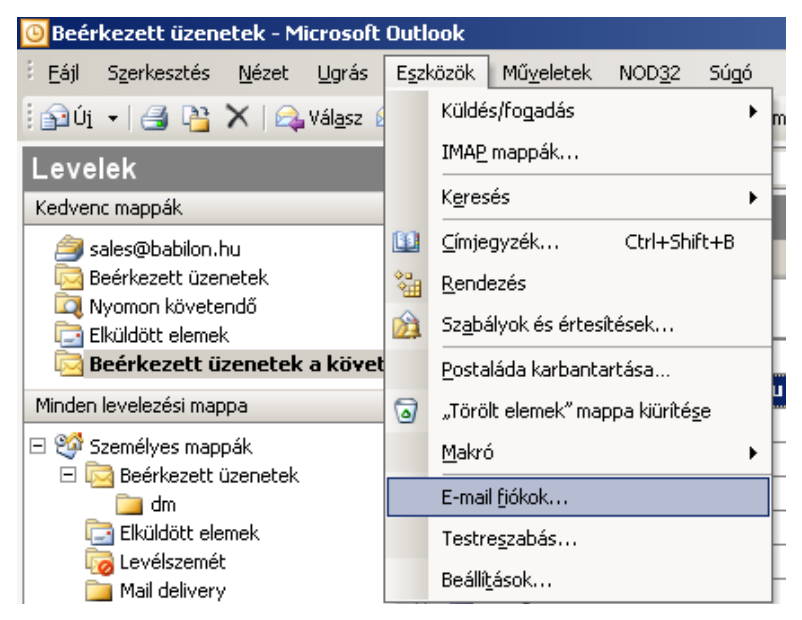

(1. ábra)

Levelezési cím: Budapest, 1147 Huszt u. 1. Fax: 06-(1)-222-32-17, e-mail: info@websas.hu 1/4 majd válassza ki a Új e-mail fiók hozzáadása menüpontot.

| 🕽 Beérkezett üzenetek - Microsoft i                                                                                 | Dutlook                                                                                   |                                                                                                    |       |  |
|----------------------------------------------------------------------------------------------------|-------------------------------------------------------------------------------------------|----------------------------------------------------------------------------------------------------|-------|--|
| E-mail fiókok                                                                                                    |                                                                                           |                                                                                                    | ×     |  |
| <b>E-mail fiókok</b><br>Válassza ki a módosítani vagy e<br>L                                                        | ltávolítani kívánt fiókot.                                                                |                                                                                                    | ×     |  |
| Az Outlook a fiókok leveleit az alábbi<br>Név<br>sales@babilon.hu<br>Microsoft Exchange kiszolgáló<br>service1/IMAP | sorrendben dolgozza fel:<br>Típus<br>IMAP/SMTP (Alapértelmezett)<br>Exchange<br>IMAP/SMTP | Módosítás<br>Hozzáa <u>d</u> ás<br>El <u>t</u> ávolítás<br>Beállítás alagértelmezettként<br><u>E</u> eljebb |       |  |
| Új levelek <u>k</u> ézbesítése az alábbi helyre:                                                                    |                                                                                           |                                                                                                    |       |  |
| Személyes mappák                                                                                                    | Új <u>Q</u> utlook adatfáji                                                               |                                                                                                    |       |  |
| 9                                                                                                    |                                                                                           | < <u>V</u> issza Befejezés                                                                                  | Mégse |  |

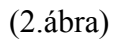

3. Válassza ki a Kiszolgáló típusa felsorolásban POP3, csatlakozás POP3 e-mail kiszolgálóra pontot.

| E-mail fiókok                                                                                                    | ×     |
|----------------------------------------------------------------------------------------------------|-------|
| <b>Kiszolgáló típusa</b><br>Válassza ki, hogy milyen típusú kiszolgálót állít be az új e-mail fiókhoz.                                                                                                    | ×     |
| <ul> <li>Microsoft Exchange Server         Csatlakozás Exchange kiszolgálóra e-mail üzenetek elolvasásához, nyilvános mappák eléréséhez és dokumentumok megosztásához.     </li> <li>DOB</li> <li>Csatlakozás POP3 e-mail kiszolgálóra e-mail üzenetek letöltéséhez.</li> <li>IMAP</li> <li>Csatlakozás IMAP e-mail kiszolgálóra e-mail üzenetek letöltéséhez és a postaláda mappáinak szinkronizálásához.</li> <li>HTP</li> <li>Csatlakozás HTTP e-mail kiszolgálóra (például Hotmail) e-mail üzenetek letöltéséhez és a postaláda mappáinak szinkronizálásához.</li> <li>Toyábbi kiszolgálótípusok</li> <li>Csatlakozás másik munkacsoporthoz vagy külső fél levelezési kiszolgálójához.</li> </ul> |       |
| < <u>V</u> issza <u>I</u> ovább >                                                                                                    | Mégse |

(3.ábra)

Levelezési cím: Budapest, 1147 Huszt u. 1. Fax: 06-(1)-222-32-17, e-mail: info@websas.hu 2/4

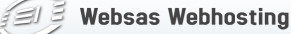

## 4. Eljutottunk az Internetes levelezés beállítása (POP3) ablakhoz:

| E-mail fiókok                                                                     | ×                                                                                                    |
|-----------------------------------------------------------------------------------|----------------------------------------------------------------------------------------------------|
| Internetes levelezés beállításai (POP3<br>Az e-mail fiók működéséhez az összes al | abbi beállítást meg kell adnia.                                                                                                 |
| Felhasználói adatok                                                               | Kiszolgálóadatok                                                                                                    |
| Név:                                                                              | Bejövő levelek kiszolgálója (POP3):                                                                                             |
| E-mail cím:                                                                       | Kimenő levelek kiszolgálója (SMTP):                                                                                             |
| Bejelentkezési adatok                                                             | Beállítások tesztelése                                                                                                    |
| Eelhasználónév:                                                                   | A kért adatok megadása után célszerű a fiókot az<br>alábbi gombra kattintva tesztelni. (Ehhez hálózati<br>kancsolat szükséges.) |
| Jel <u>s</u> zó tárolása                                                          | Fiók beállításainak tes <u>z</u> telése,                                                                                        |
| Bejelentkezés biztonságos<br>jelszó-hitelesítés (SPA) használatával               | T <u>o</u> vábbi beállítások                                                                                                    |
|                                                                                   | < <u>V</u> issza <u>I</u> ovább > Mégse                                                                                         |

- Felhasználó Adatoknál
  - o Név: (Üzenet elküldésekor megjelenítendő név, mely tetszés szerinti. A címzett ezt a mezőt fogja látni a feladó mezőben.)
  - E-mail cím: (ide a beállítandó e-mail cím kerül)
- Bejelentkezési adatok:
  - Felhasználónév: (általunk adott név, legtöbb esetben egyezik az e-mail címével)
- Kiszolgáló adatok: •
  - Bejövő levelek kiszolgálója (POP3): mail.babilon.hu
  - o Kimenő levelek kiszolgálója (SMTP): Ide az internet hozzáférést biztosító szolgáltató által magadott kimenő levél kiszolgálót kell beírni.

A postafiók beállításának ellenőrzése céljából küldjön egy levelet az új E-mail címére. Miután megkapta a levelet, küldje azt vissza saját magának. Ha visszajött a válasz, akkor minden rendben van, biztos lehet benne, hogy az Ön által írt levélre mások is tudnak válaszolni.

> Levelezési cím: Budapest, 1147 Huszt u. 1. Fax: 06-(1)-222-32-17, e-mail: info@websas.hu

Amennyiben egy már létező e-mail címet szeretne módosítani, kattintson az Eszközök, Email fiókok menüpontra (1. ábra), majd a Létező e-mail fiók megjelenítése vagy módosítása pontra (2. ábra), kívánt e-mail címet válassza ki.

4.2 A spammelés elleni védekezés érdekében egyes kiszolgálók csak az általuk megadott POP3 felhasználó nevével és jelszavával a küldő szerverre belépés után engedélyezik levelek küldését. Ehhez a levelező programnak meg kell adni, hogy hitelesítést igényel a küldés, valamint a felhasználónevet és jelszót. Az 1. pontban leírtak szerint nyissuk meg az Internetfiókok (1. ábra) ablakot, kattintsunk a módosítani kívánt fiókra (2. ábra) és nyomjuk meg a [További beállítások...] gombot. A megjelenő ablakban fent válasszuk a Kimenő levelek kiszolgálója fülecskét, majd (5. ábra) tegyünk pipát legalul a A kiszolgáló hitelesítést igényel jelölőnégyzetbe. Majd válasszuk a Bejelentkezés a következő adatokkal:

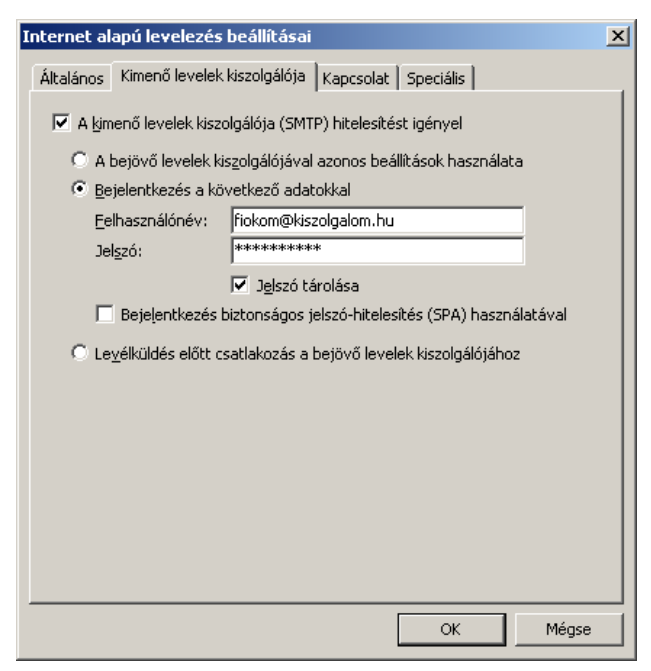

Fontos, hogy itt az Internet-szolgáltató által az előfizetéshez adott e-mail címhez tartozó felhasználónevet és jelszót kell megadni. Ezek az adatok általában a szolgáltatóval kötött szerződés mellékletében találhatóak.